# Getting ready to collect the Good Day Measure with ImproveWell.

## Download the app:

Download the IOS or Android app via the links below:

Apple app store: <u>https://itunes.apple.com/gb/app/improvewell/id1329240477?mt=8</u>

Google play store: https://play.google.com/store/apps/details?id=com.improve.well

### To **Sign Up** on the ImproveWell app:

Step 1: Open the app and click the sign up button.
Step 2: Enter in the ELFT authentication code: RWK6765
Step 3: Enter your full name, NHS email address and choose a safe and secure password.
Step 4: Once you're happy, click the 'sign up' button.

In a few minutes you will receive an email from **"No-reply@improvewell"** asking you to verify your account. Please check your junk mail if you cannot find the email.

### Verification process:

Step 5: Verify your email.

Step 6: Go back to the phone app and sign in with your details.

Step 7: Accept the privacy policy.

Step 8: Set your user profile. Click on the arrows on the right to select your directorate, team and role (job title).

Step 9: Click the 'save' button.

Please note, the roles (job titles) are very generic, so please select something which is similar, if you cannot find an exact match.

Joining a team on the ImproveWell app:

Step 10: Click the 'add team' button. Step 11: Enter your team code: [Provided Separately by the QI Team]

If you are part of more than one team repeat steps 1 and 2 on "Joining a team".

Now you're all set to start using the ImproveWell app.

### Videos and Support

To a quick overview of the **signing up** process, please follow the video link: <u>https://www.youtube.com/watch?v=jFTmuw5D8rc&feature=youtu.be</u>

Also, to **learn how to submit a GDM and view your data**, please click on this link: <u>https://www.youtube.com/watch?v=wkYI7WRLbII&feature=youtu.be</u>

If you're still having issues signing up, please contact elft.qi@nhs.net